# PRORAČUNSKE TABLICE MICYOSOFT

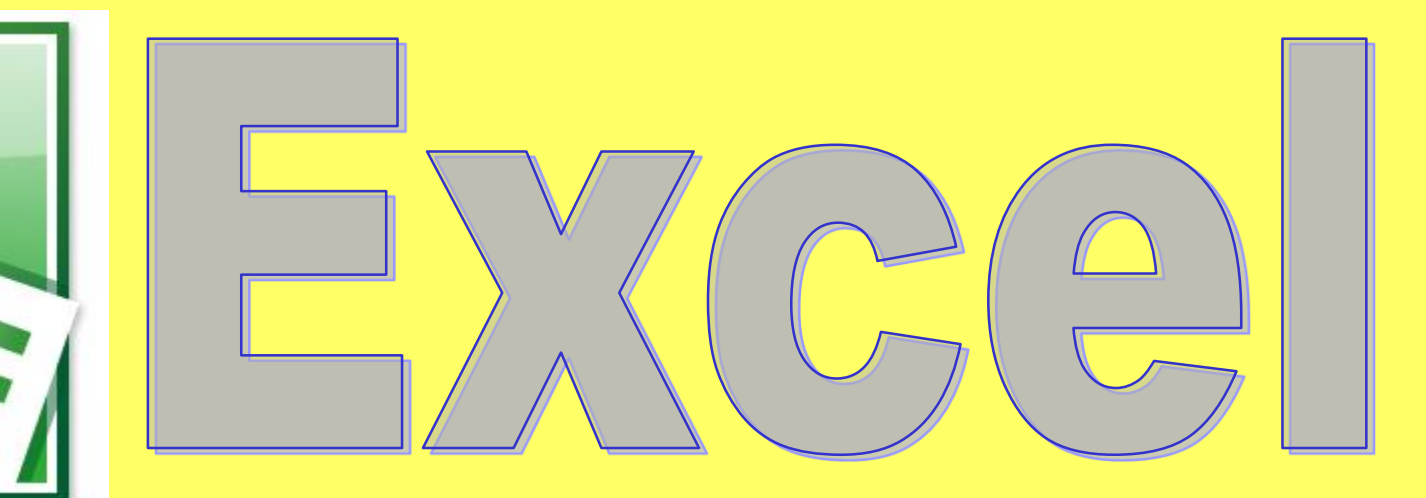

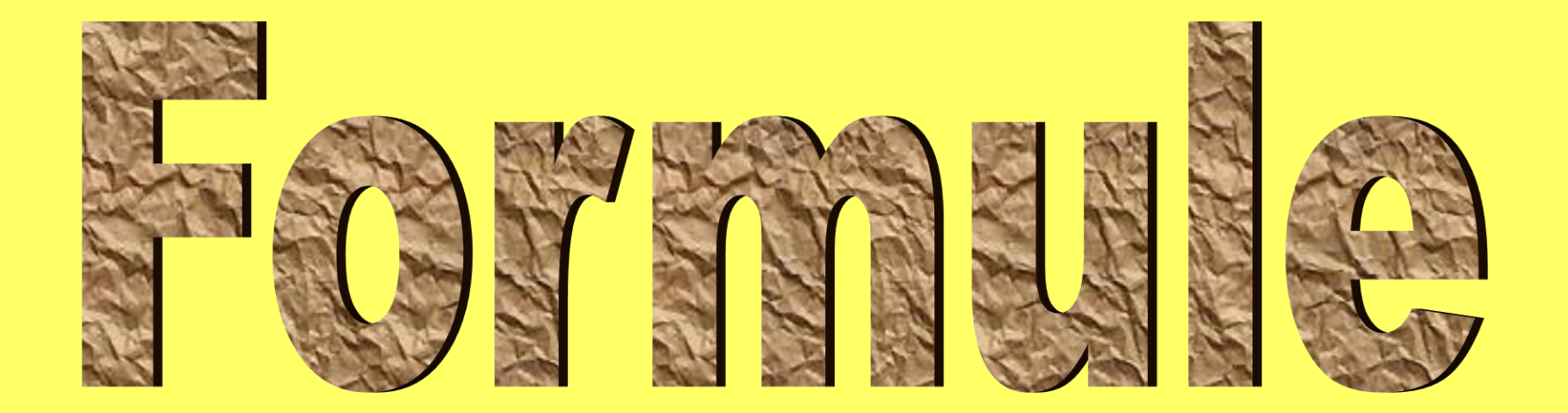

#### Rezultat formule ispisuje se u ćeliji, a formula se može

čitati u retku formule.

#### Pisanje formule počinje znakom =

Decimalne brojeve pišemo sa zarezom, a ne s točkom!

Ako su u ćelijama A1, B1 i C1 neki brojevi, a u D1 upišemo formulu =A1+B1+C1 i pritisnemo Enter, tada će se u ćeliji D1 prikazati rezultat (zbroj ćelija A1, B1 i C1), a u retku formule ćemo vidjeti formulu kad se nalazimo u ćeliji D1.

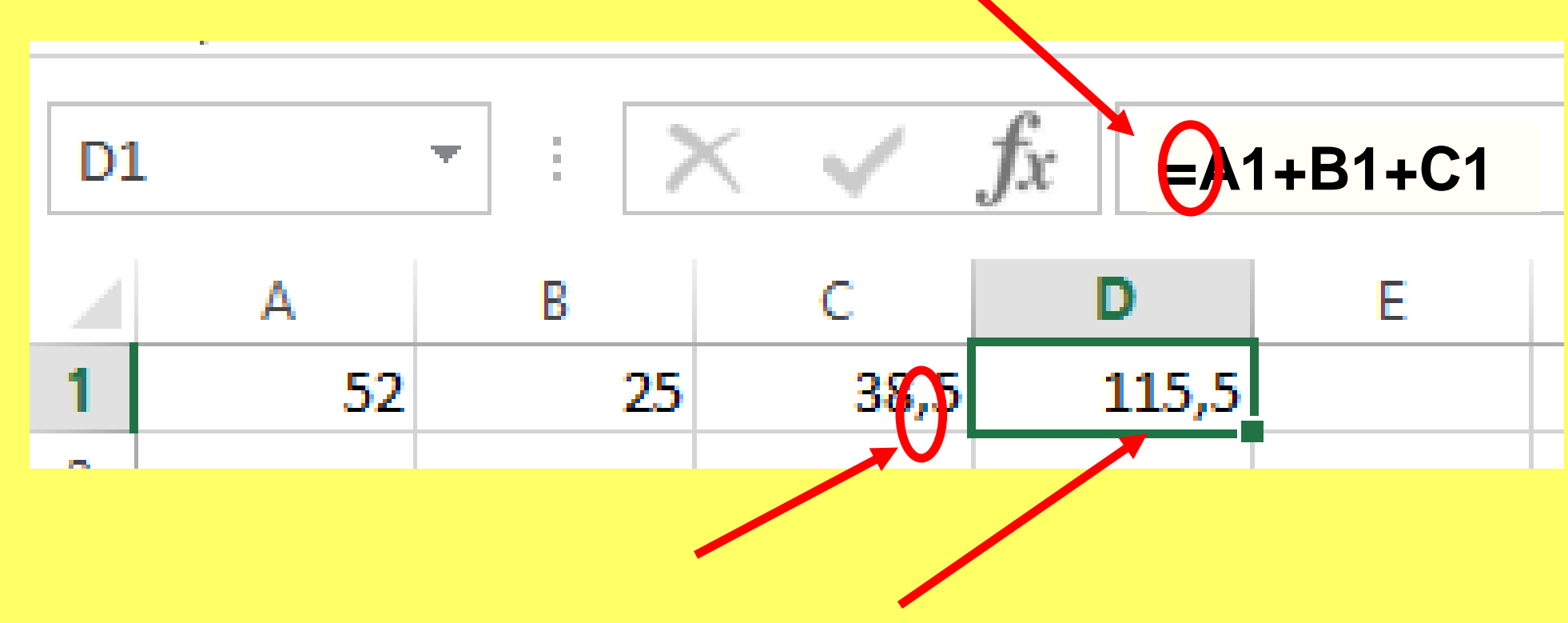

#### **ISPROBAJTE!!!**

Redoslijed izvršavanja matematičkih operacija mora se poštivati:

- 1. zagrade,
- operacije višeg stupnja (^,\*,/),
- 3. operacije nižeg stupnja (+,-).

# Ispunite ćelije A1-A9 i B1-B9 slijedećim brojevima:

|   | A  | В  | С |
|---|----|----|---|
| 1 | 52 | 25 |   |
| 2 | 22 | 34 |   |
| 3 | 13 | 14 |   |
| 4 | 35 | 54 |   |
| 5 | 15 | 38 |   |
| 6 | 46 | 59 |   |
| 7 | 3  | 5  |   |
| 8 | 24 | 6  |   |
| 9 | 35 | 9  |   |
|   |    |    |   |

## U C1 napišimo formulu =A1+B1

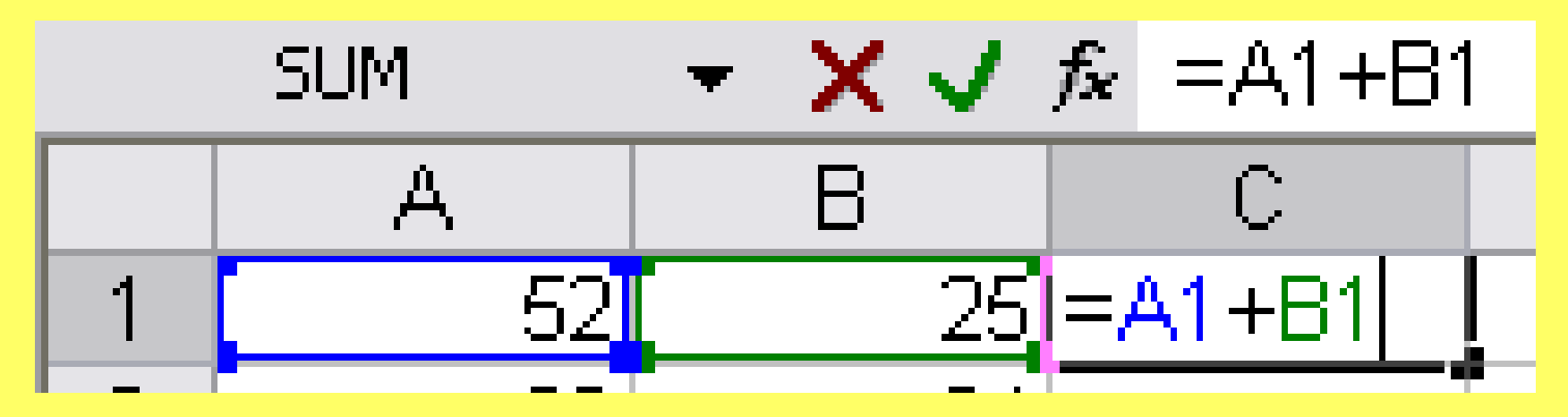

#### i pritisnemo Enter:

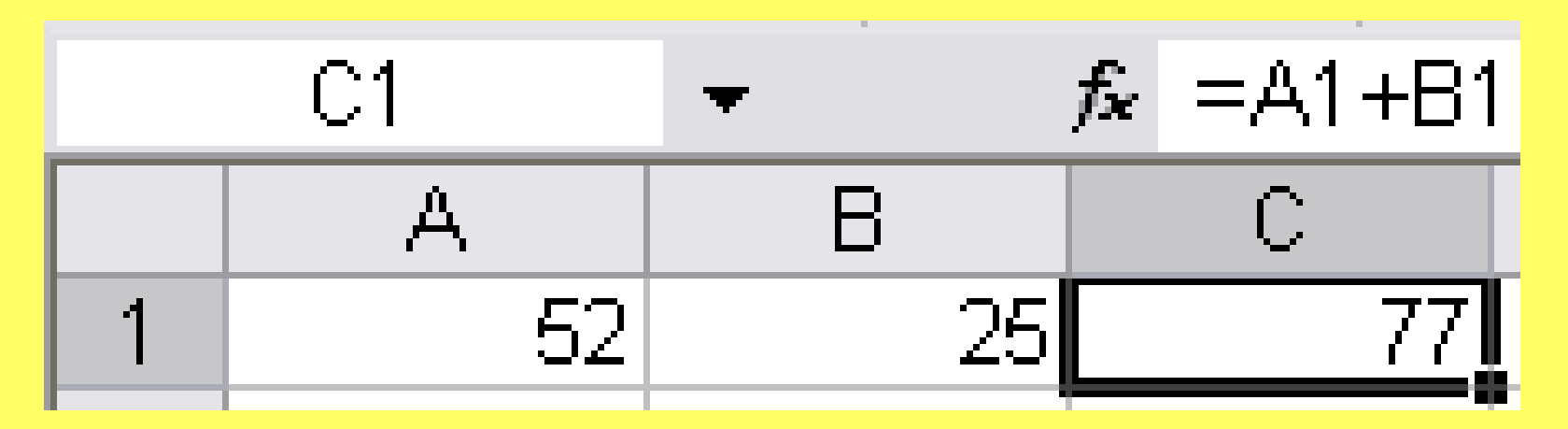

### Formulu kopiramo ovako:

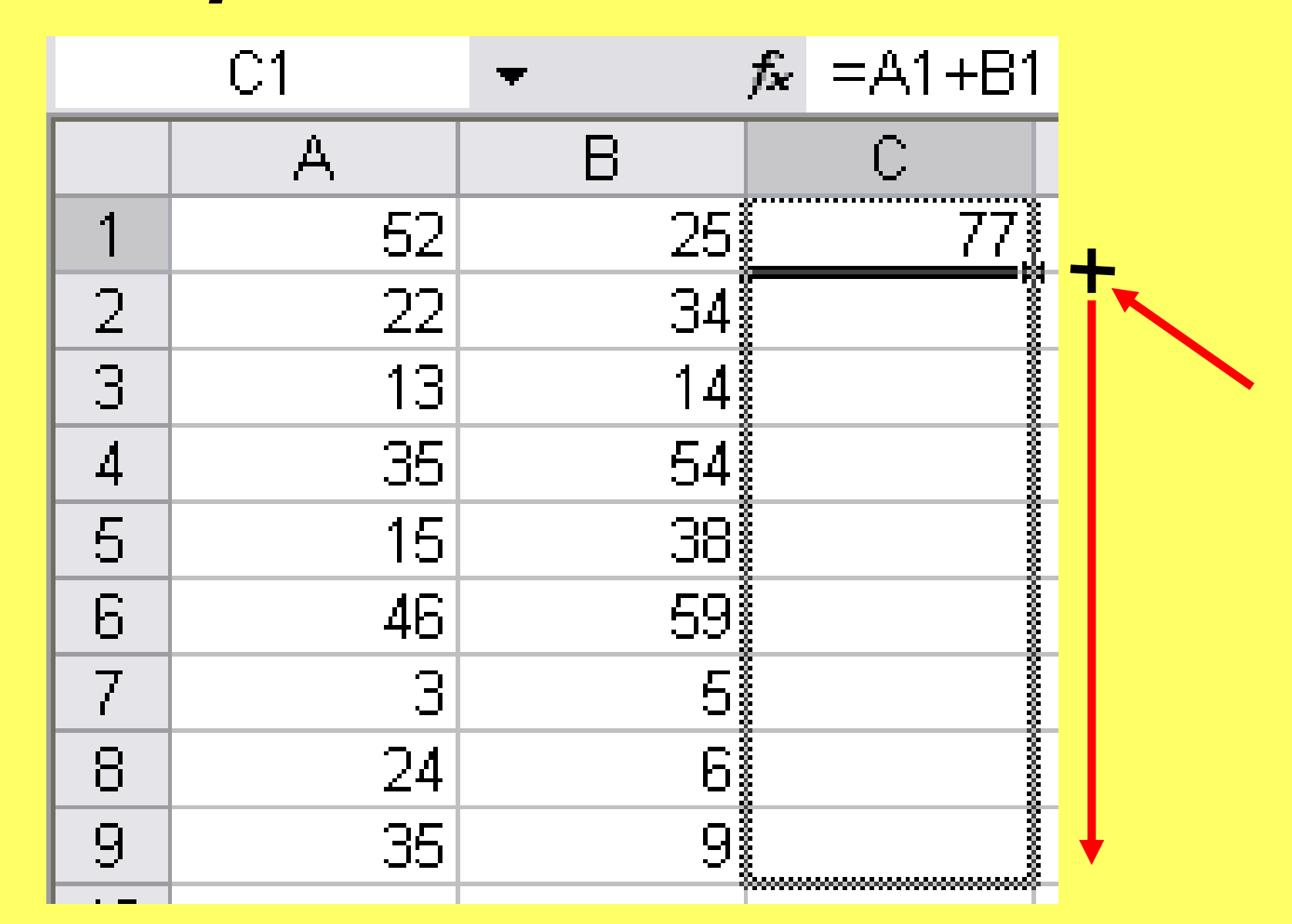

|   | C1 | •  | <i>f</i> ≈ =A1+B1 |          |
|---|----|----|-------------------|----------|
|   | А  | В  | C                 |          |
| 1 | 52 | 25 | 77                |          |
| 2 | 22 | 34 | 56                | =A2+B2   |
| 3 | 13 | 14 | 27                | =A3+B3 K |
| 4 | 35 | 54 | 89                | =A4+B4   |
| 5 | 15 | 38 | 53                |          |
| 6 | 46 | 59 | 105               | I        |
| 7 | 3  | 5  | 8                 |          |
| 8 | 24 | 6  | 30                | +        |
| 9 | 35 | 9  | 44                | =A9+B9   |
|   |    |    |                   |          |

FORMULA SE KOPIRA POVLAČENJEM MIŠA

|   | C2 | +  | <i>f</i> × =A2+B2 |
|---|----|----|-------------------|
|   | A  | В  | C                 |
| 1 | 52 | 25 | 77                |
| 2 | 22 | 34 | <u>56</u>         |
| 3 | 13 | 14 | 27                |
| 4 | 35 | 54 | 89                |
| 5 | 15 | 38 | 53                |
| 6 | 46 | 59 | 105               |

### Adresa ćelije

Adresa ćelije sastoji se od slova stupca i broja retka.

Razlikujemo

**RELATIVNU** i **APSOLUTNU** adresu.

Relativna adresa je npr. A1 i ta se adresa mijenja kod kopiranja formule u neki drugi red ili stupac.

**Apsolutna adresa** je npr. **\$A\$1** i ta adresa je **nepromjenjiva**, tj. kod kopiranja formule, uvijek se misli na vrijednost u ćeliji A1.

#### U C1 napišite =\$A\$1+B1 i kopirajte:

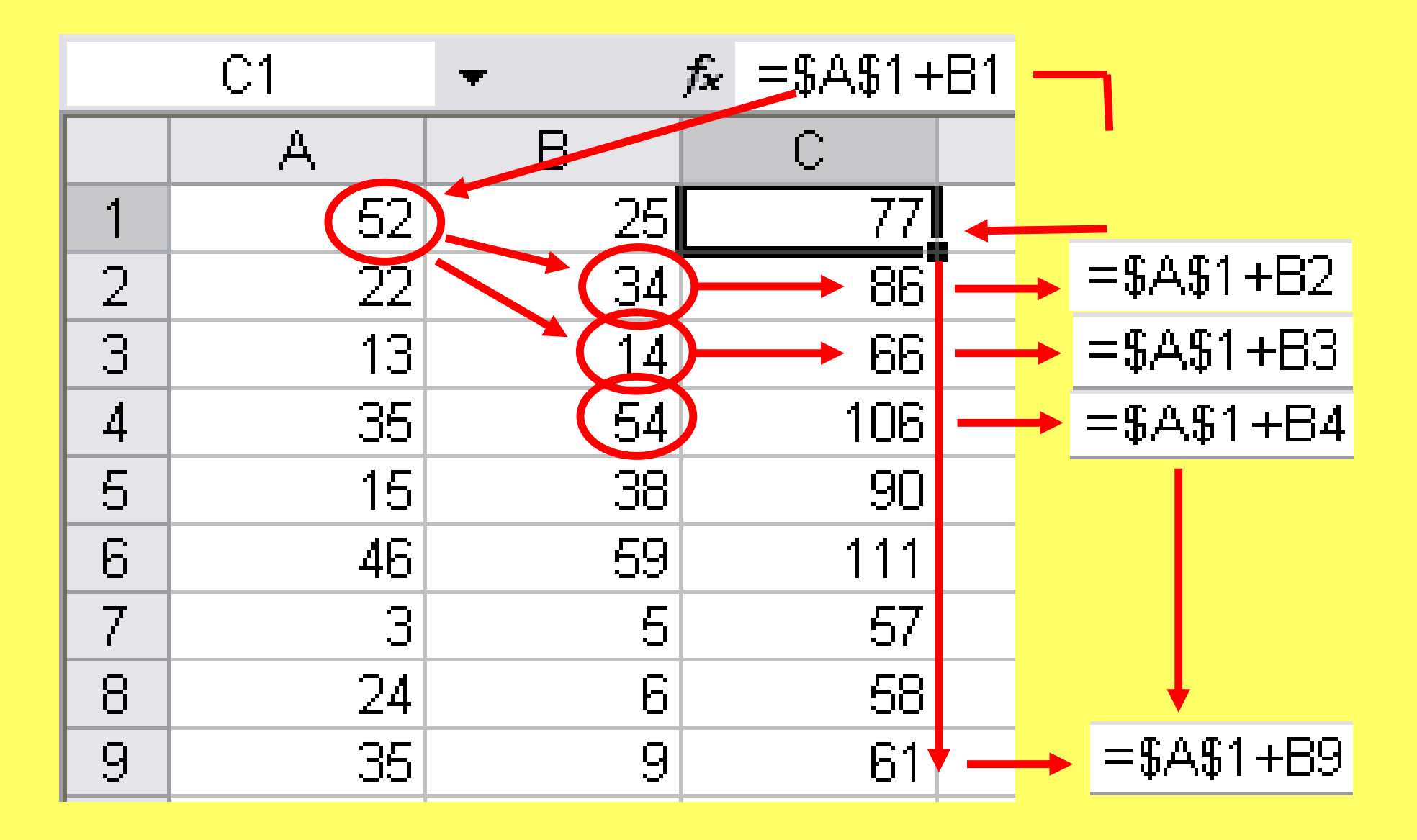

Ako se promijeni vrijednost u ćeliji koja je dio formule, tada se i rezultat formule **automatski** promijeni.

### U stupcu D upišite formule = A1-B1 itd.:

|   | F18 | +  | fx  |     |
|---|-----|----|-----|-----|
|   | A   | В  | С   | D   |
| 1 | 52  | 25 | 77  | 27  |
| 2 | 22  | 34 | 86  | -12 |
| 3 | 13  | 14 | 66  | -1  |
| 4 | 35  | 54 | 106 | -19 |
| 5 | 15  | 38 | 90  | -23 |
| 6 | 46  | 59 | 111 | -13 |
| 7 | 3   | 5  | 57  | -2  |
| 8 | 24  | 6  | 58  | 18  |
| 9 | 35  | 9  | 61  | 26  |

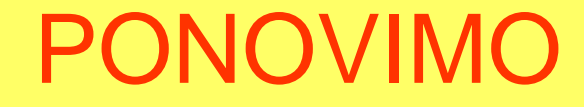

**OSNOVNI KORACI KOD UPISA FORMULE:** 

1. Označimo ćeliju u kojoj želimo formulu

2. Upišemo znak =

3. Pišemo formulu

4. Pritisnemo Enter

#### **OSNOVNE FUNKCIJE**

#### u Excel-u

Osim znakova za računske operacije, u Excelu možemo koristiti i već unaprijed definirane funkcije.

Vaš je zadatak u List2 u ćelije od A1 do A7 upisati neke dvoznamenkaste brojeve. U ćeliju A9 upišite formulu:

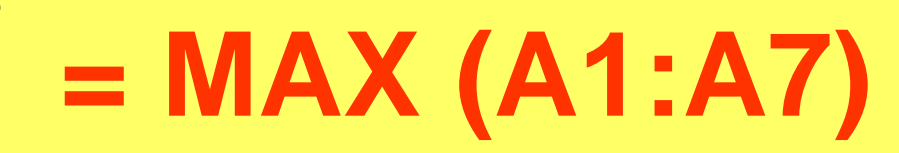

#### Funkcija MAX(A1:A7) daje kao rezultat <u>najveći broj</u> upisan u rasponu ćelija od A1 do A7

U ćeliju B9 upišite formulu:

## = MIN (A1:A7)

#### Funkcija **MIN(A1:A7)** daje kao rezultat <u>najmanji broj</u> upisan u rasponu ćelija od A1 do A7

U ćeliju C9 upišite formulu:

## = SUM (A1:A7)

# Funkcija **SUM(A1:A7)** daje kao rezultat zbroj brojeva upisanih u rasponu ćelija od A1 do A7

U ćeliju A10 upišite formulu:

## = **PRODUCT (A1:A7)**

#### Funkcija **PRODUCT(A1:A7)** daje kao rezultat <u>umnožak</u> <u>brojeva</u> upisanih u rasponu ćelija od A1 do A7

Ako je u A10 upisano samo ####### tada morate PROŠIRITI STUPAC!!!!

U ćeliju C10 upišite formulu:

## **= AVERAGE (A1:A7)**

#### Funkcija **AVERAGE(A1:A7)** daje kao rezultat <u>prosjek</u> <u>brojeva</u> upisanih u rasponu ćelija od A1 do A7

Probajte upisati u neki drugi stupac svoje ocjene, pa izračunajte prosjek svojih ocjena ovom funkcijom!

U ćeliju C11 upišite formulu:

## = COUNT (A1:A7)

# Funkcija **COUNT(A1:A7)** daje kao rezultat broj ispunjenih ćelija u rasponu ćelija od A1 do A7

## Raspon ćelija od A1 do A55 označavamo s (A1:A55).

## Za nabrajanje ćelija koristimo

## znak

na slijedeći način (A2;G13;D7)

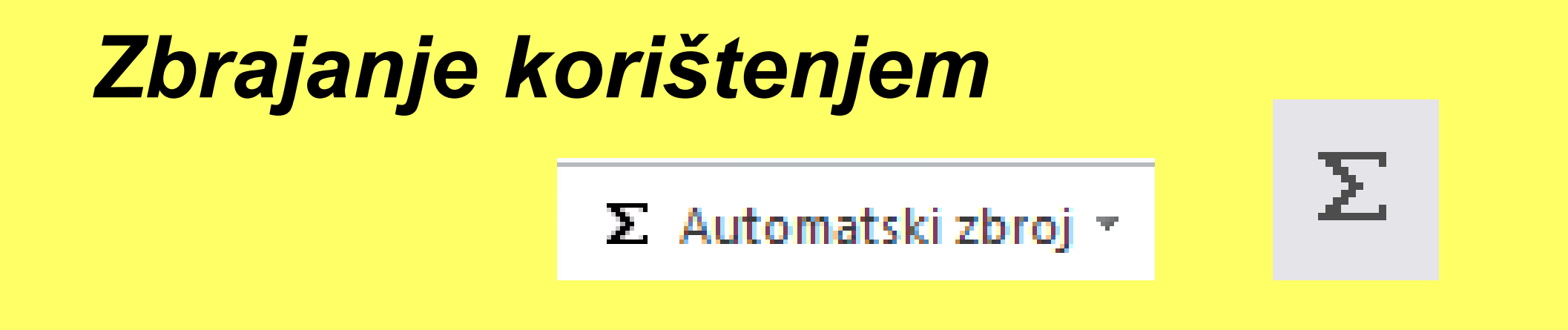

## Korištenjem alata **Σ** s trake Polazno možemo automatski

#### zbrojiti vrijednosti u ćelijama koristeći funkciju SUM:

#### Kursorom dođite u ćeliju **B10** i pritisnite **\Sigma** :

|    | SUM | ▼ X √ f≈ =SUM(B1:B9)    |                       |        |
|----|-----|-------------------------|-----------------------|--------|
|    | A   | В                       | С                     | D      |
| 1  | 52  | 25                      | 77                    | 21     |
| 2  | 22  | 34                      | 86                    | -1:    |
| 3  | 13  | 14                      | 66                    | -      |
| 4  | 35  | 54                      | 106                   | -19    |
| 5  | 15  | 38                      | 90                    | -2.    |
| 6  | 46  | 59                      | 111                   | -1:    |
| 7  | 3   | 5                       | 57                    | -1     |
| 8  | 24  | 6                       | 58                    | 18     |
| 9  | 35  | 9                       | 61                    | 26     |
| 10 |     | =SUM( <mark>B1</mark> : | <mark>89</mark> )     |        |
| 11 |     | SUM(num                 | i <b>ber1</b> ; [numb | er2];) |

#### Oblikovanje decimala u prikazu broja

#### U traci Polazno kliknemo na strelicu uz riječ Broj:

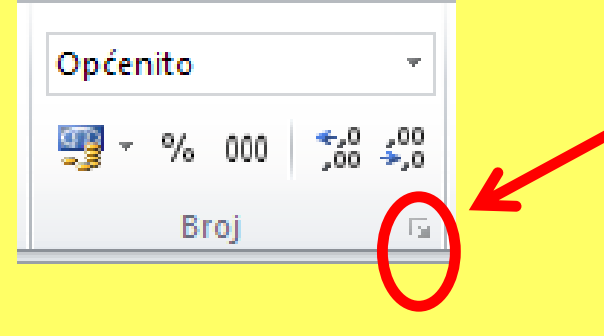

U Kategoriji Brojčana odaberemo broj decimalnih mjesta:

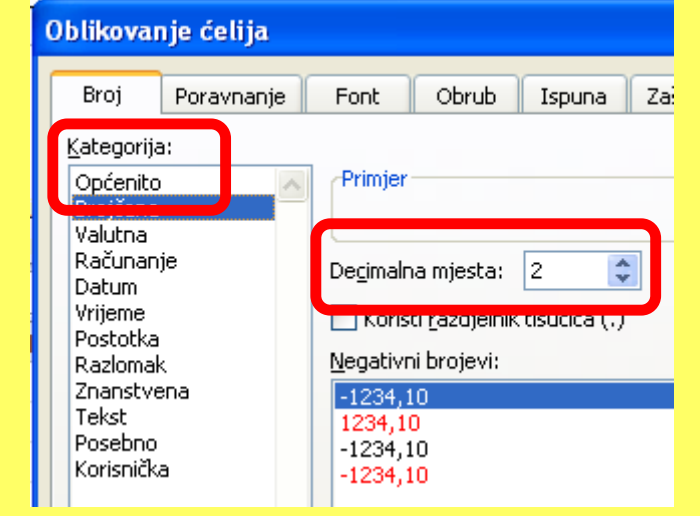

### U bilježnicu treba prepisati:

#### **FORMULE I FUNKCIJE U Excel-u**

Ako su u ćelijama A1, B1 i C1 neki brojevi, a u D1 upišemo formulu =A1+B1+C1 i pritisnemo Enter, tada će se u ćeliji D1 prikazati rezultat (zbroj ćelija A1, B1 i C1), a u retku formule ćemo vidjeti formulu kad se nalazimo u ćeliji D1.

Rezultat formule ispisuje se u ćeliji, a formula se može čitati u retku formule.

Pisanje formule počinje znakom =

Decimalne brojeve pišemo sa **zarezom**, a ne s točkom!

#### Adresa ćelije

Adresa ćelije sastoji se od slova stupca i broja retka. Razlikujemo **RELATIVNU** i **APSOLUTNU** adresu. *Relativna adresa* je npr. **A1** i ta se adresa mijenja kod kopiranja formule u neki drugi red ili stupac. *Apsolutna adresa* je npr. **\$A\$1** i ta adresa je **nepromjenjiva**, tj. kod kopiranja formule, uvijek se misli na vrijednost u ćeliji A1.

Ako se promijeni vrijednost u ćeliji koja je dio formule, tada se i rezultat formule automatski promijeni.

## U bilježnicu treba prepisati:

#### **OSNOVNE FUNKCIJE u Excel-u**

Funkcija **MAX(A1:A7)** daje kao rezultat <u>najveći broj</u> upisan u rasponu ćelija od A1 do A7 Funkcija **MIN(A1:A7)** daje kao rezultat <u>najmanji broj</u> upisan u rasponu ćelija od A1 do A7 Funkcija **SUM(A1:A7)** daje kao rezultat <u>zbroj brojeva</u> upisanih u rasponu ćelija od A1 do A7 Funkcija **PRODUCT(A1:A7)** daje kao rezultat <u>umnožak brojeva</u> upisanih u rasponu ćelija od A1 do A7 Funkcija **AVERAGE(A1:A7)** daje kao rezultat <u>prosjek brojeva</u> upisanih u rasponu ćelija od A1 do A7 Funkcija **COUNT(A1:A7)** daje kao rezultat <u>broj ispunjenih ćelija</u> u rasponu ćelija od A1 do A7

Raspon ćelija od A1 do A55 označavamo s (A1:A55).

Za nabrajanje ćelija koristimo znak ; na slijedeći način (A2;G13;D7) – tu se navode samo ove tri ćelije.